## Windows USB Storage Device Encryption

This guide takes you through the process of encrypting a USB storage device (e.g memory stick or external hard drive) using Microsoft BitLocker on a system running Windows 7 or later.

## BitLocker

To enable BitLocker, in Windows Explorer right-click on the USB storage device to be encrypted and select *Turn BitLocker on*.

| 🚱 🔍 💌 🕨 Computer 🕨                                                                                                    |                                                                                                    |                                                                                                    |
|----------------------------------------------------------------------------------------------------|----------------------------------------------------------------------------------------------------|----------------------------------------------------------------------------------------------------|
| Organize - Eject Prope                                                                                                    | erties System properties Uninstall or chang                                                                                                    | ange a program 🔹 👔 🔞                                                                                                    |
| ★ Favorites ■ Desktop ▶ Downloads № Recent Places                                                                                                    | Hard Disk Drives (1)     Local Disk (C:)     Z7.8 GB free of 74.2 GB     Devices with Removable Storage (2)                                           | 2                                                                                                    |
| ⇒ Libraries Documents Music Pictures Videos                                                                                                    | DVD RW Drive (D:)  Network Location (3) HomeDrive as (H:)                                                                                             | TALKSI (E:)<br>60.7 MB free of 60.8 MB<br>Open<br>Open in new window<br>Turn on BitLocker                                |
| Image: Computer       Image: Computer       Imag | 427 MB free of 2.00 GB<br>HomeDrive as (M:)<br>427 MB free of 2.00 GB<br>427 MB free of 2.00 GB<br>• Other (1)<br>H on DESKTOP-SMIBH<br>System Folder | Scan with System Center Endpoint Protection Share with Open as Portable Device Format Eject Cut Cut Copy Create shortcut |
| TALKS1 (E:) Spac<br>Removable Disk Spac                                                                                                    | e used: Total size: 60.8 M<br>ce free: 60.7 MB File system: FAT                                                                                       | Rename<br>Properties                                                                                                    |

BitLocker will start to initialize the storage device, then will ask you to provide a password.

| 🕞 🎭 BitLocker Drive Encryption (E:)                                                                     |  |  |  |
|----------------------------------------------------------------------------------------------------|--|--|--|
|                                                                                                    |  |  |  |
| Choose how you want to unlock this drive                                                                |  |  |  |
| Use a password to unlock the drive                                                                      |  |  |  |
| Passwords should contain upper and lowercase letters, numbers, spaces, and symbols.                     |  |  |  |
| Type your password:                                                                                     |  |  |  |
|                                                                                                    |  |  |  |
| Ketype your password:                                                                                   |  |  |  |
| Use my smart card to unlock the drive                                                                   |  |  |  |
| You will need to insert your smart card. The smart card PIN will be required when you unlock the drive. |  |  |  |
|                                                                                                    |  |  |  |
|                                                                                                    |  |  |  |
|                                                                                                    |  |  |  |
|                                                                                                    |  |  |  |
|                                                                                                    |  |  |  |
| How do Luse these options?                                                                              |  |  |  |
| Next Cancel                                                                                             |  |  |  |
|                                                                                                    |  |  |  |

NOTE: For Windows 10 you may be asked how much of the storage device you wish to encrypt. The options are used space only or entire drive. If this is a brand new device, you can select the **used** *space* option. Otherwise, it's safest to choose *entire drive*.

*NOTE:* For Windows 10 you may also be asked whether you want to use the newer XTS-AES encryption. If the device may be used on machines running older versions of Windows choose the **Compatible Mode** option.

## Recovery Key

You will then be asked how you would like to store your recovery key. This is an important step, as the key will be required if you forget the password chosen above.

We recommend that you store the recovery key in a secure network drive, on another memory stick, or print a copy and keep it in a safe place. For obvious reasons, the system will not allow storing the key on the device you are encrypting!

| 💽 🎭 BitLocker Drive Encryption (E:)                                                                                                    |
|----------------------------------------------------------------------------------------------------|
| How do you want to store your recovery key?<br>If you forget your password or lose your smartcard, you can use your recovery key to access your drive.<br>We recommended that you save your recovery key to a file and print it. |
| → Save the recovery key to a file                                                                                                    |
| Print the recovery key                                                                                                    |
| What is a recovery key?                                                                                                    |
| Next Cancel                                                                                                    |

Once the recovery key is saved you're ready to encrypt the device. The system will show a progress bar and notify you once complete.

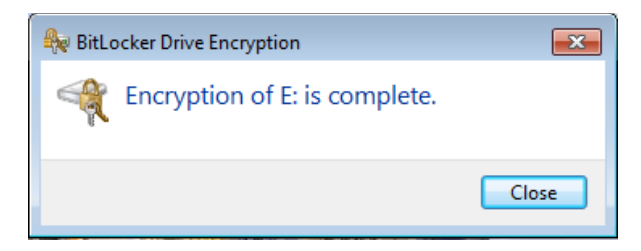

You'll notice in Windows Explorer there's now a padlock on the device - this confirms that BitLocker is enabled for this device.

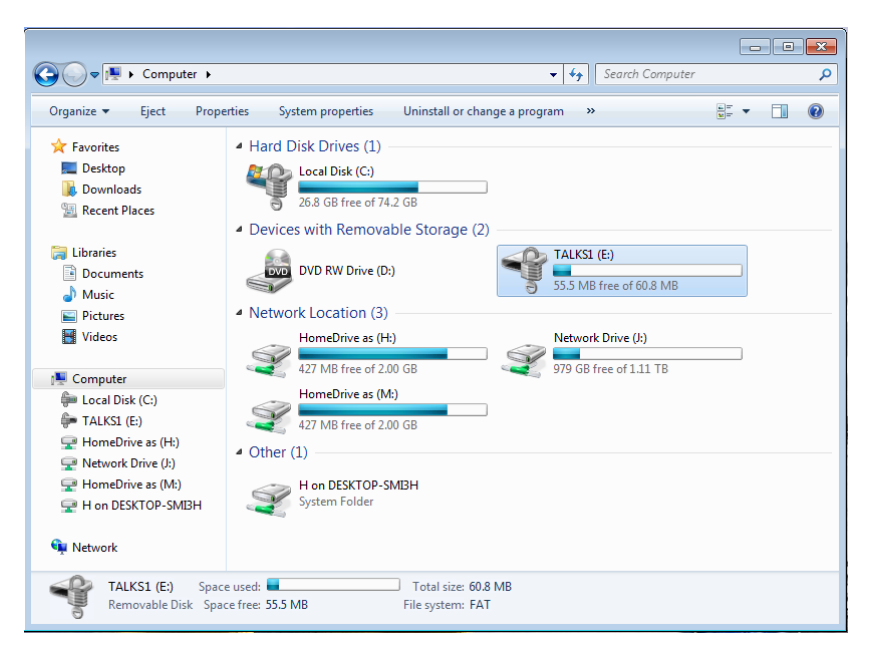

## Using The Device

When you insert or connect the USB storage device, you'll be asked to enter the password to unlock it. You also have the option to allow the computer to automatically unlock the device. Do this only on computers that you own or have an account on, as anyone who can access your account can then access the device.

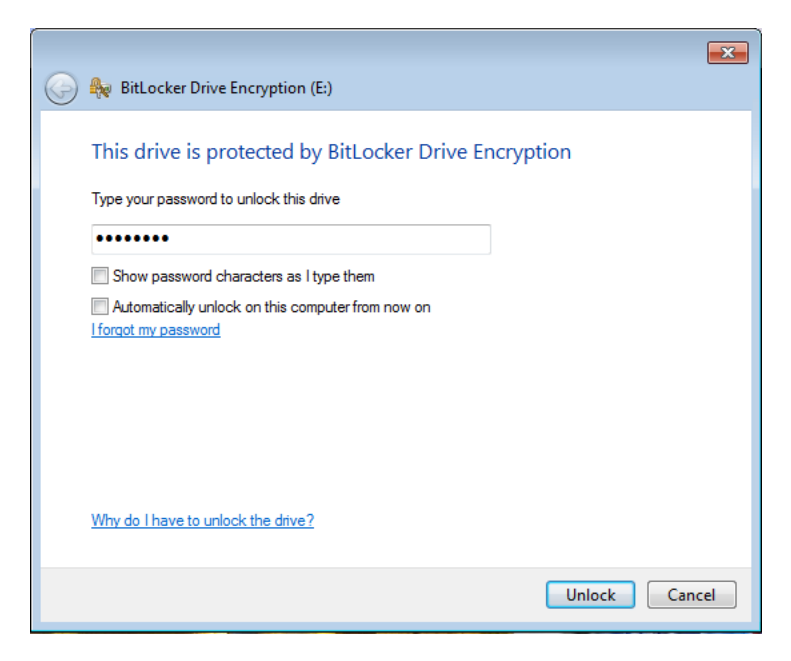

If you've forgotten your password then you can unlock the device using the recovery key.